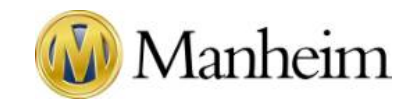

## Start Your Search Manheim Simulcast Bidding on Vehicles in a Real-Time Auction

Enter Sale
Save times

 $\geq$ 

Save time and money with Simulcast from Manheim. Take part in auctions across North America and bid In real time from anywhere.

#### Get Familiar Start Your Search with

SimulcastAfter you log into Manheim.com, you can find inventory through PowerSearch or Sales Schedule.<br/>To access PowerSearch or Sales Schedule, mouse over the **Buy** tab in the top left of the screen<br/>and choose the appropriate menu option.

> After the Sale The PowerSearch vehicle results page and Sales Schedule pages show sale dates and times. If the auction is currently active or about to start, Enter Sale to access the sale and bid in real time.

| PowerSearch Learn More                                                                                 |                                                                                                    |                                                                                                    |                                | 🖶 Print 🖾 Email Run List                                          |
|----------------------------------------------------------------------------------------------------|----------------------------------------------------------------------------------------------------|----------------------------------------------------------------------------------------------------|--------------------------------|-------------------------------------------------------------------|
| NEW SEARCH MODIFY SEARCH                                                                               | 95 Vehicles Found ADD ALL TO WORKBOOK                                                                                                    |                                                                                                    |                                | Saved Searches > Workbook                                         |
| Current Search                                                                                         | Sort By: Year   Reverse  Details                                                                                                    | s Basic                                                                                                    | Results per page: 25           | ▼ Page 1 GO of 4 ►                                                |
| SAVE SEARCH                                                                                            | 2015 Honda ACCORD 4C EX<br>1HGCR2F76FA190197                                                                                                    |                                                                                                    |                                | Jun 15 11:50 am                                                   |
| Narrow By Clear<br>Make<br>I Honda (95)<br>Year                                                        | All Odometer 63,085 mi<br>4 Cylinder   Automatic<br>3 3.9<br>Beige   Tan<br>Workbook<br>1 Lane Alert                                                                              | Pickup<br>NV - Manheim Nevada<br>Facilitation<br>NV - Manheim Nevada<br>Seller<br>UNIQUE AUTOS INC<br>DEALER CONSIGNMENT                               | Adj MMR<br>\$13,300<br>m.cr. e | ENTER SALE PROXY BID                                              |
| 2015 (19)     2014 (9)     2013 (3)     2012 (6)     2011 (3)     »View More/Select Multiple  Odometer | 2015 Honda ACCORD 4C LX<br>1HGCR2F31FA137386<br>Commer 28,559 mi<br>downeter 28,559 mi<br>40/moter J Automatic<br>AutoCheck   CARFAX<br>Silver   Gray<br>Workbook<br>X Lane Alert | Pickup<br>GA - Manheim Atlanta<br>Facilitation<br>GA - Manheim Atlanta<br>Seller<br>LOS ANGELES JAPANESE AUTO<br>CORP<br>Dealer Consignment            | Adj MMR<br>\$13,850<br>m.cr. • | Jun 14 10:00 am<br>Simulcast   5 / 94<br>ENTER SALE<br>PROXY BID  |
| From<br>No Max V GO<br>Vehicle Type<br>Motroycle (2)<br>Other (2)<br>Truck (23)                        | 2015 Honda ACCORD 4C LX<br>1HGCR2F35FA156202                                                                                                    | Pickup<br>GA - Manheim Atlanta<br>Facilitation<br>GA - Manheim Atlanta<br>Seller<br>AHFC/HONDA LEASE TRUST/HVT,<br>INC. EOT<br>Honda/Acura Remarketing | Adj MMR<br>\$12,750<br>ADCR Ø  | Jun 14 10:00 am<br>Simulcast   12 / 31<br>ENTER SALE<br>PROXY BID |

To learn more, look at our guide to Finding Inventory through PowerSearch.

# TIP

Clicking **Proxy Bid** lets you enter a maximum bid amount for a vehicle. Our system will bid for you, so you don't miss out on the vehicles you want.

### Note

No auction employee can see your proxy bid. Your proxy bid will be rounded down to the closest bid increment used by the auctioneer.

You can learn more with our Proxy Bidding guide.

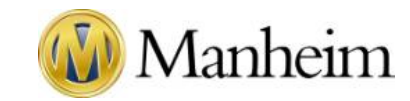

| Start Your                        | Enter Sale                                                                                                    |
|-----------------------------------|----------------------------------------------------------------------------------------------------|
| Search                            | Sales Disclosures                                                                                                    |
| Enter Sale                        | When you enter a sale you may see red text, which contains important information.<br>Click <b>View Disclosures</b> to learn more about the sale, including fees, policies, etc.                                                 |
| Get Familiar<br>with<br>Simulcast | Sonic Automotive Group (OPEN)<br>16 vehicles September 11, 2018 01:00 PM, EDT<br>VIEW DISCLOSURES                                                                                                    |
| Start Bidding                     | ENTER SALE<br>BUYERS WILL BE CHARGED AN INTERNET FEE OF \$50 GATE PASSES FOR PURCHASED VEHICLES CAN NOW<br>BE PRINTED ONLINE THROUGH THE 'MY PURCHASES' TAB. *NOT AVAILABLE FOR TRA, NO-SALES, OFFSITE<br>AND NON-U.S. VEHICLES |
| After the Sale                    |                                                                                                    |

## Browser Requirements You can now use any browser with Simulcast without installing a plugin. However, please note Internet Explorer must be version 11 or higher. Ensure your pop-up blocker is disabled

#### Register

Before you can bid, you'll need to register with Manheim.com and Auction Access.

Use the **Represent** checkboxes to select the dealership(s) you're bidding for.

| EPRESENT | DEALERSHIP INFO                   | CITY / STATE    | BIDDER # |
|----------|-----------------------------------|-----------------|----------|
|          | 5319492 - AUTOBAHN USA            | LAKE PARK, FL   | 7        |
| 1        | 5259401 - AUTO SHOWCASE OF BELAI  | FALLSTON, MD    | 8        |
| 2        | 5201779 - EBENZZ MOTORS           | Jupiter, FL     | 9        |
|          | 5099490 - CARTER MOTORCARS LLC    | LAUREL, MS      |          |
| 2        | 5090751 - NODINE MOTOR CO INC     | INMAN, SC       | 10       |
| 1        | 5079458 - LEXUS OF PEMBROKE PINES | Hollywood, FL   | 11       |
| 2        | 5016968 - WHOLESALE AUTO PLUS LLP | MONTGOMERY, AL  | 12       |
|          | 5008373 - CARBINE MOTORCARS       | NEW ORLEANS, LA | 14       |
|          | 5002876 - JMC AUTO BROKERS INC    | Savannah, GA    |          |

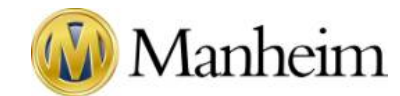

| $\triangleright$ | Start Your | Enter your contact information. Your contact information will only affect purchases in this sale and will not |
|------------------|------------|----------------------------------------------------------------------------------------------------|
|                  | Search     | change the contact information associated with your account. Purchase preferences are entered after the sale. |

| $\succ$ | Enter Sale           |                                                                                                    | . Deswired |
|---------|----------------------|----------------------------------------------------------------------------------------------------|------------|
|         |                      | CONTACT INFORMATION                                                                                   | Required   |
|         | Get Familiar<br>with | Email Address: *<br>demo-dealer@gmail.com                                                             |            |
|         | Simulcast            | Phone Number: *<br>404 - 123 - 4567<br>Fax Number: *                                                  |            |
|         | Start Bidding        |                                                                                                    |            |
|         | After the Sale       | PURCHASE PREFERENCES<br>Purchase preferences are now entered after the sale on the My Purchases page. |            |
|         | L                    |                                                                                                    | ENTER SALE |

After reading the description, Enter Sale to continue

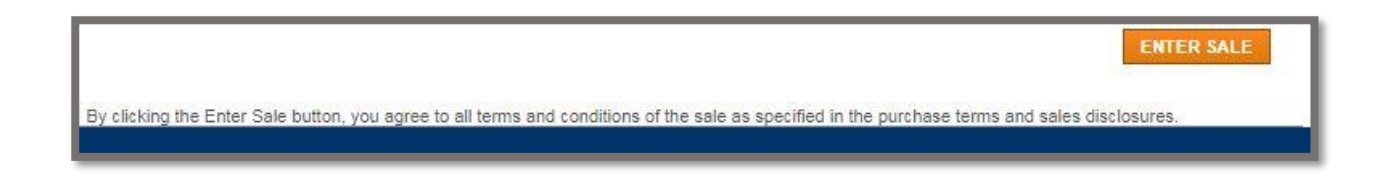

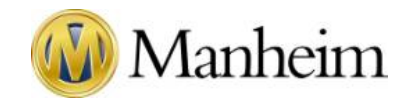

# Start YourSearch

**Get Familiar with Simulcast** 

Once you enter the sale, Simulcast will open in a pop-up window. Here are some areas to pay attention to.

> Enter Sale

# Get Familiar with Simulcast

- Start Bidding
- > After the Sale

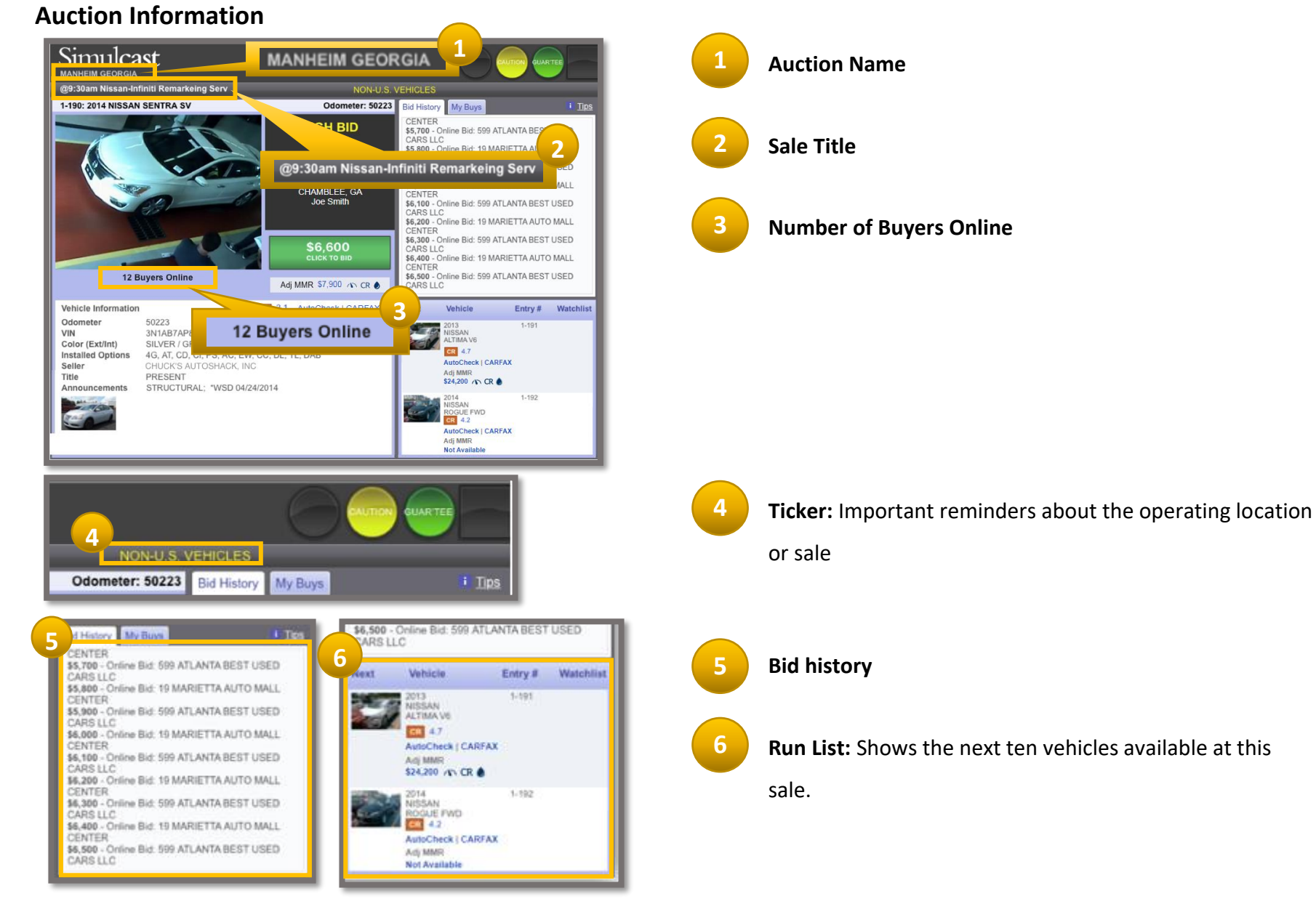

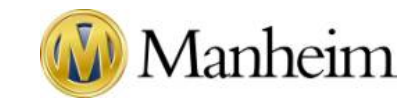

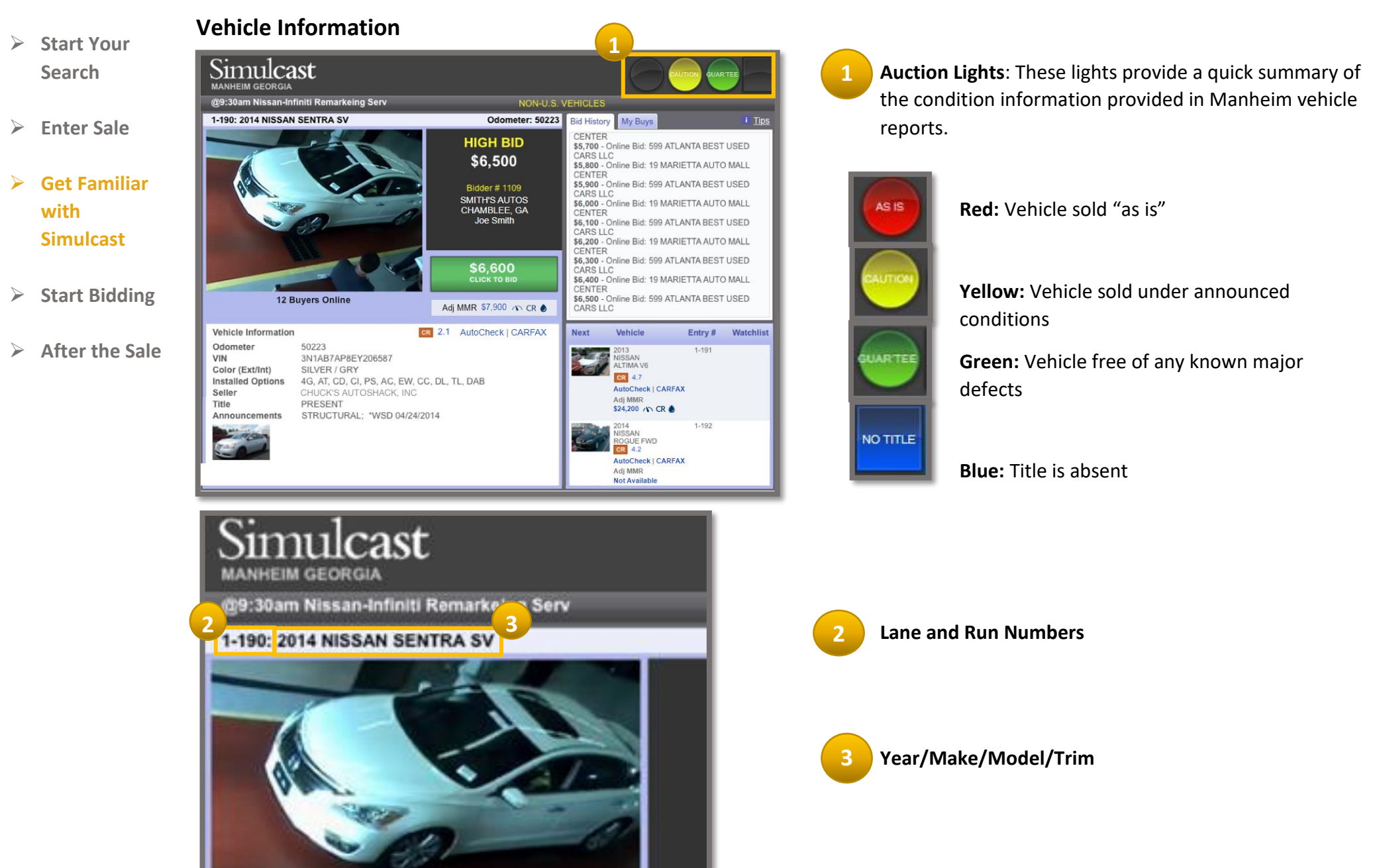

 $\geq$ 

 $\succ$ 

 $\geq$ 

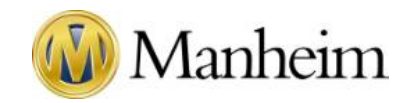

Simulcast ANHEIM GEORGIA 9:30am Nissan-Infiniti Remarkeing Ser **Start Your** NON-U.S. VEHICLE Odometer: 50223 Bid History My Buys 190: 2014 NISSAN SENTRA SV Search CENTER HIGH BID \$5.700 - Online Bid: 599 ATLANTA BEST USED ARSIL \$6.500 \$5 800 - Online Bid: 19 MARIETTA AUTO MALL \$5,900 - Online Bid: 599 ATLANTA BEST USED Bidder # 1109 **Enter Sale** ARSIL SMITH'S AUTOS CHAMBLEE, GA \$6,000 - Online Bid: 19 MARIETTA AUTO MAI ENTER Joe Smith \$6.100 - Online Bid: 599 ATLANTA B ARSIL \$6.200 - Online Bid: 19 MARIETTA AUTO MAL **Get Familiar** \$6.300 - Online Bid: 599 ATLANTA BEST USED \$6,600 \$6.400 - Online Bid: 19 MARIETTA AUTO MALL with \$6,500 - Online Bid: 599 ATLANTA BEST USED 12 Buyers Online Adj MMR \$7,900 A CR . CARS LLC Simulcast CR 2.1 AutoCheck | CARFAX Vehicle Information Next Vehicle Entry # Watchl Odometer 50223 3N1AB7AP8EY206587 VIN SSAN TIMA V6 Color (Ext/Int) SILVER / GRY CR 4.7 Installed Options 4G, AT, CD, CI, PS, AC, EW, CC, DL, TL, DAB Start Bidding AutoCheck | CARFAX Selle CHUCK'S AUTOSHACK INC Adi MMD itle PRESENT \$24,200 A CR nnouncements STRUCTURAL: \*WSD 04/24/2014 1-192 CR 4.2 After the Sale AutoCheck | CARFAX Adi MMR Not Available cR 2.1 AutoCheck | CARFAX Vehicle Information Odometer 50223 3N1AB7AP8EY206587 VIN Color (Ext/Int) SILVER / GRY 4G, AT, CD, CI, PS, AC, EW, CC, DL, TL, DAB Installed Options Seller CHUCK'S AUTOSHACK, INC Title PRESENT Announcements STRUCTURAL: \*WSD 04/24/2014 \$8.300 - Lane Bid \$8,400 - Online Bid: 607 SUNSTATE AUTO MALL \$8.500 - Lane Bid Next Vehicle Watchlist 9 4.21 2007 CHRYSLER 300 4X2 V6 utoCheck | CAREAX Adj MMR \$2,250 m 4-22 OLKSWAGEN AutoCheck | CARFAX Adj MMR \$3,775 m 4-23 OLKSWAGEN C FWD 4C

4 Vehicle Video or Photo: Most Simulcast sales have streaming video and one or more still photos available. Our system chooses the best video guality based on your connection speed. You may see a high-quality video, a low-quality video, or a photo. These options ensure Simulcast works properly, so you can continue to bid.

Toggle Video/Photo: Clicking the image or View Video allows you to switch between seeing a still vehicle photo or watching the lane video.

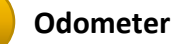

- Vehicle Information
  - a. Vehicle Reports: The Condition Report and Grade, and AutoCheck and Carfax if available.
  - b. Announcements: Any pertinent vehicle disclosures.
- 8 Linked Adj. MMR with Indicators: Information related to the vehicle's market value, odometer, Condition Report, and color. (Information about MMR next)

Watchlist Indicators: Vehicles you have added to your watchlist will contain a check mark. As these vehicles cross the block, your computer will honk at you.

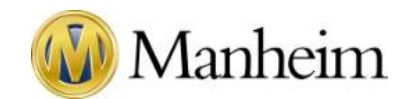

Start YourSearch

#### ADJ. MMR (Manheim Market Report)

The Adjusted MMR appears as a pop-up containing the following information:

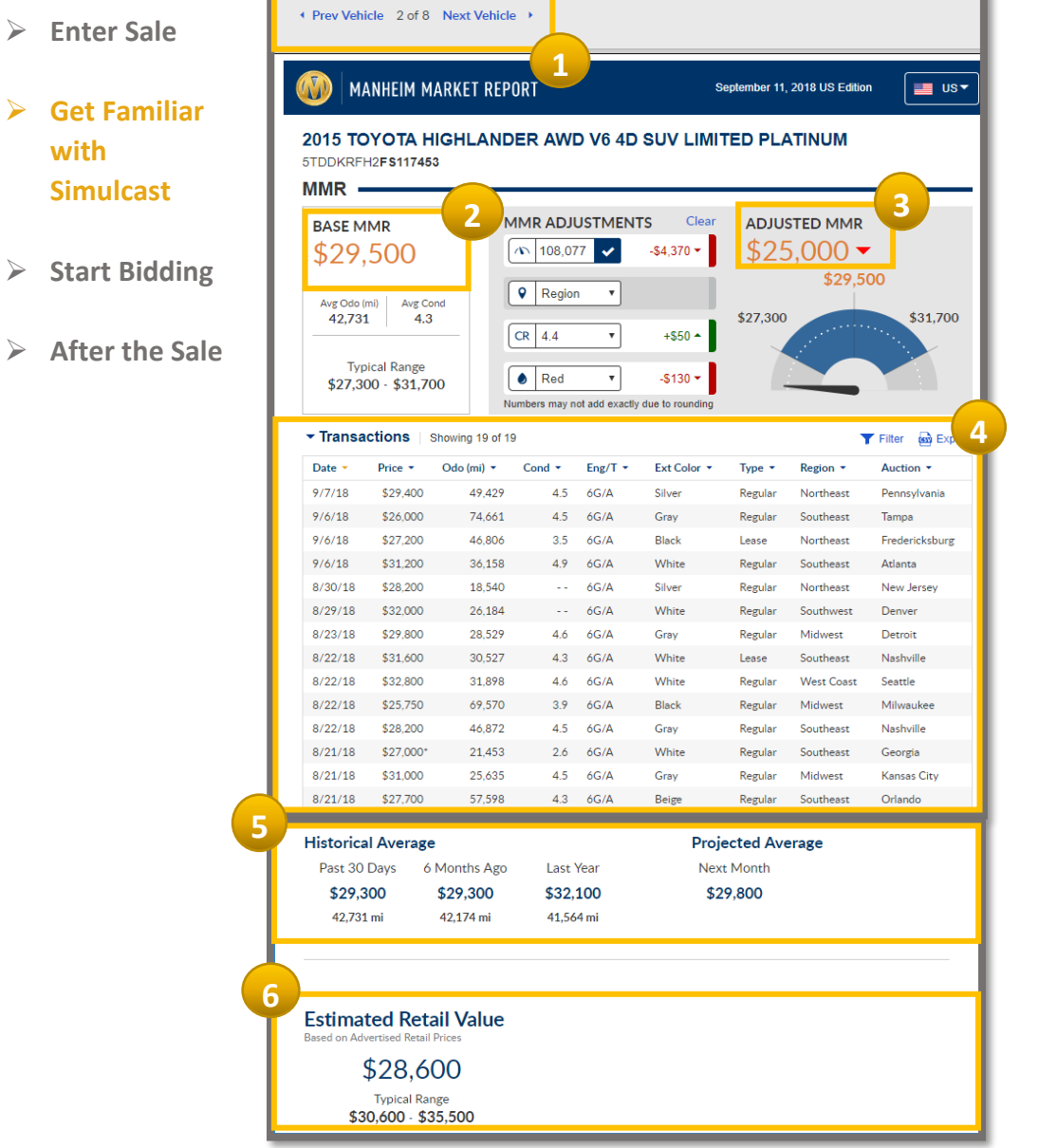

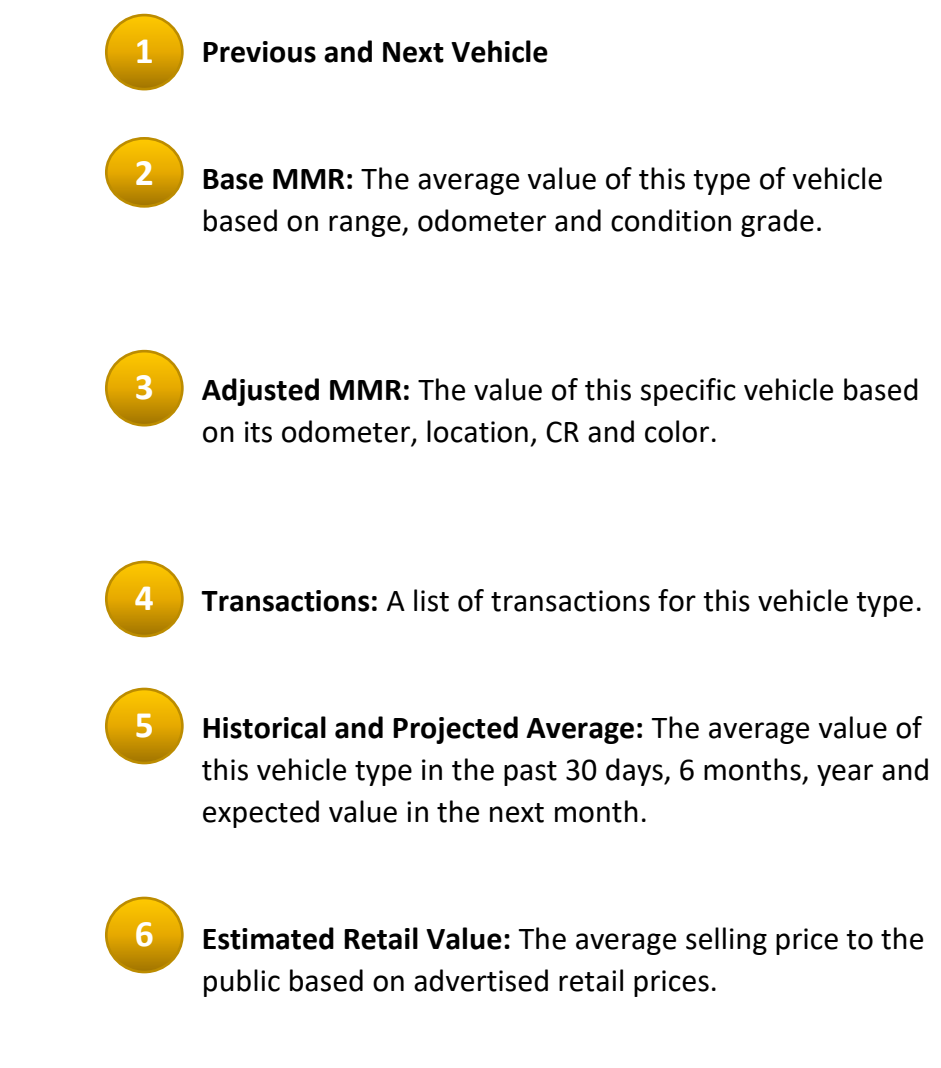

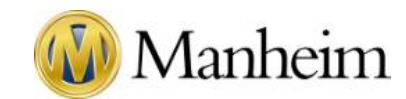

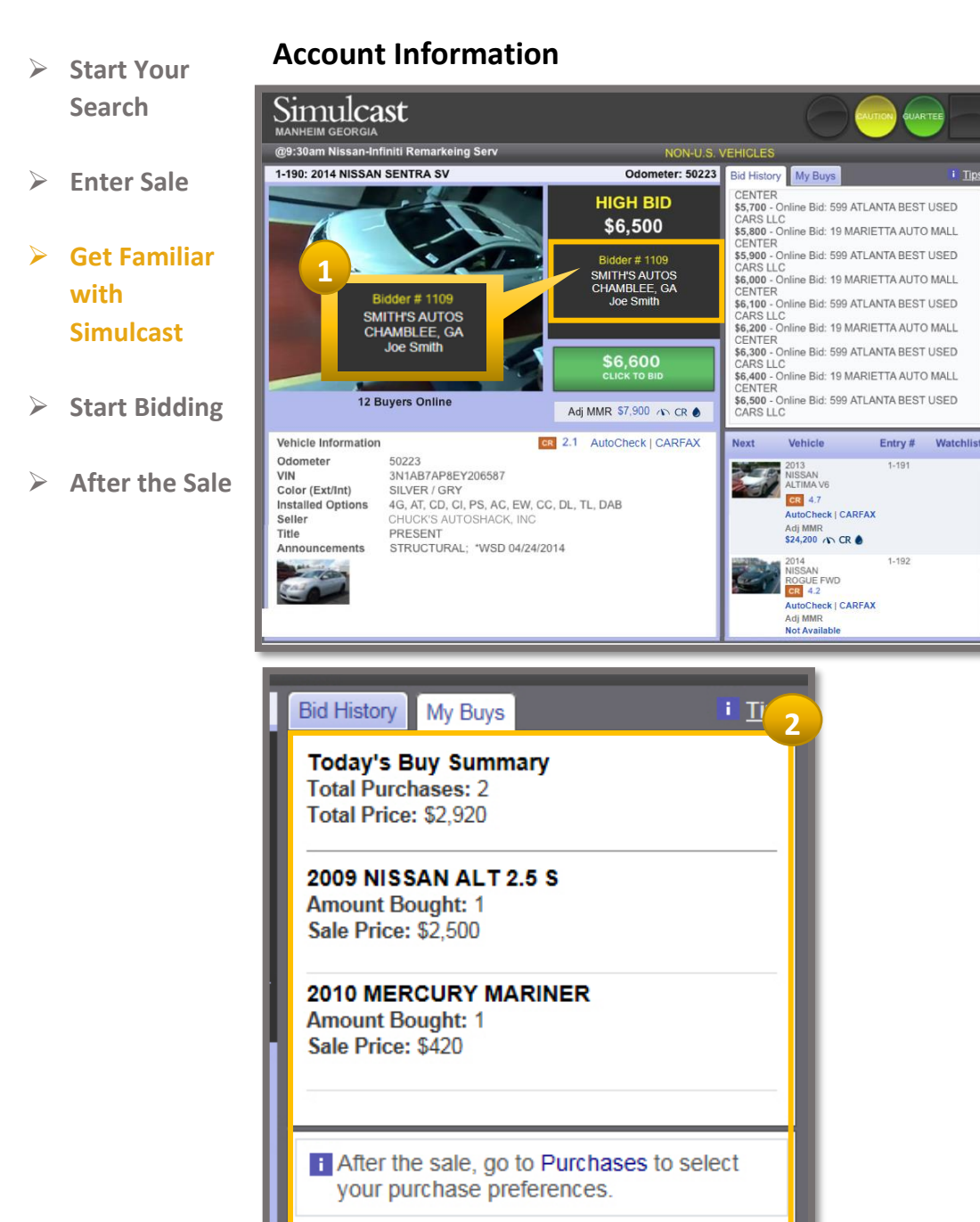

#### **Bidder Information:**

- Your bidder number
- Dealership you are representing ٠
- Your login name ٠

Change Dealer: Allows you to change the dealership you are representing for this particular vehicle.

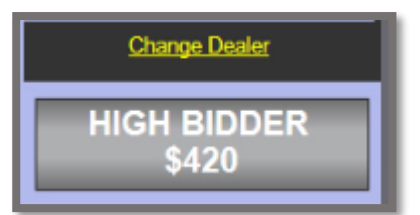

i Tips

My Buys: Shows which vehicles you have won.

**Start Bidding** 

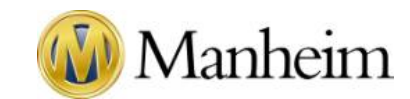

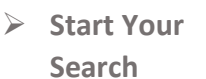

- Enter Sale
- Get Familiar
   with
   Simulcast
- > Start Bidding
- > After the Sale

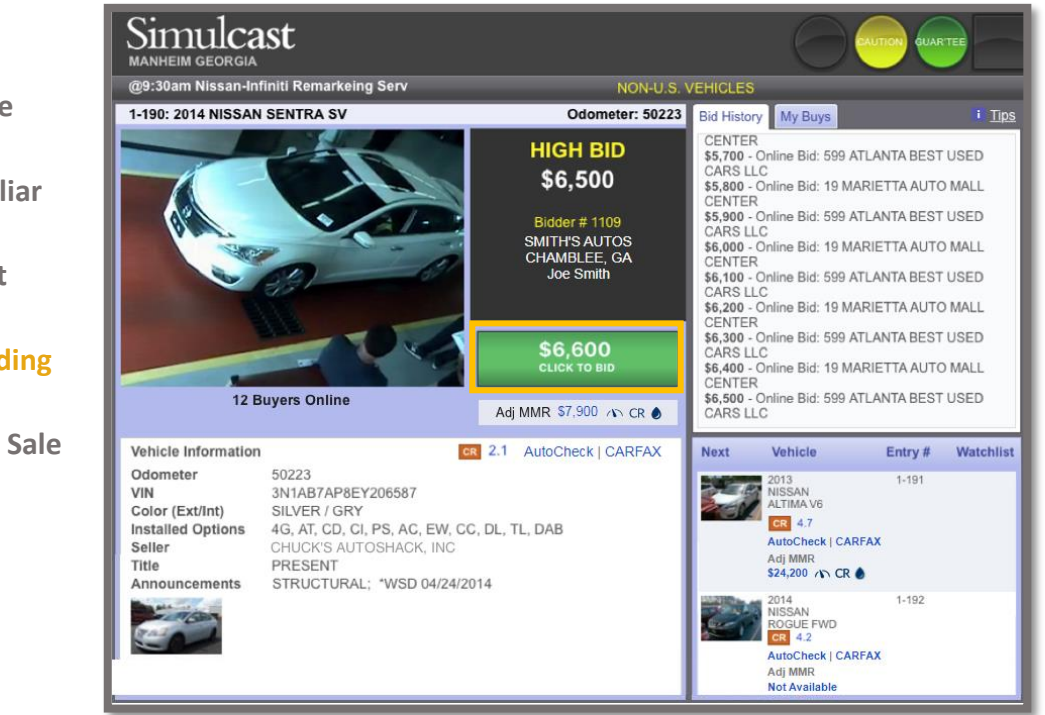

If the **Click to Bid** button is green, you can bid at the amount shown.

Remember you are competing against other dealers, so the person who clicks first will win the bid.

Note: Clicking **Click to Bid** doesn't guarantee that your bid will be accepted by the auctioneer.

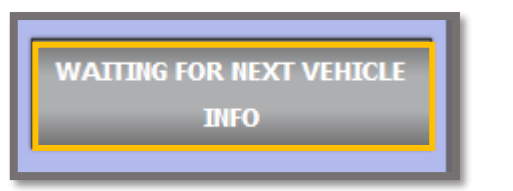

If the button is grey, you cannot bid for one of these reasons:

- The auction is waiting for the vehicle to come into the lane
- You are the high bidder (including proxy bids)
- Bidding ended because the vehicle sold, or it "no sells" because it didn't get any bids or the seller did not wish to sell at the offered price.

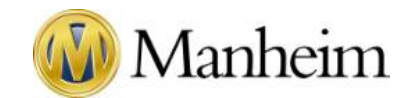

## > Start Your

#### Understand the Bid History

Search

 $\geqslant$ 

 $\succ$ 

 $\succ$ 

>

The bid history tracks all bids submitted at the location or via Simulcast. You may see the following messages in bid history.

|                      | Bid History My Buys                                                                                                    | Messa | ge type                                                               | Meaning                                                                                                    |
|----------------------|----------------------------------------------------------------------------------------------------|-------|-----------------------------------------------------------------------|----------------------------------------------------------------------------------------------------|
| Enter Sale           | Waiting for Next Vehicle                                                                                                    | 1     | Waiting for Next<br>Vehicle (Blue text)                               | No bidding is occurring. A new vehicle is coming into the lane                                                                                              |
| Get Familiar<br>with | Ask \$ 4,000<br>\$4,500 - Lane Bid<br>\$5,000 - Lane Bid                                                                                    | 2     | Ask                                                                   | The auctioneer is establishing the starting bid for the vehicle                                                                                             |
| Simulcast            | \$5,500 -Lane Bid<br>3<br>SOLD - \$6,000 lane Bid: 728<br>ABC Motors<br>New BI M 52                                                         | 3     | Sold (Green text)                                                     | The vehicle has sold to the highest bidder. If you're the winner, your name will be in this message, and the vehicle will show up in the <b>My Buys</b> tab |
| Start Bidding        | GLight status changed<br>New Announcement: TH IF                                                                                            | 4     | New Run                                                               | A new vehicle has come up on the block                                                                                                    |
| After the Sale       | Ask 6,550<br>\$1,550 <u>Wy Bid</u><br>\$1,650 - Lane Bid<br>Ask\$1,700<br>\$1,700 ane Bid<br>\$1,750 <u>- Online Bid</u> :615 Jones<br>Auto | 5     | New Announcement<br>New Remark<br>New Problem File<br>Odometer Change | New information for the vehicle being sold                                                                                                    |
|                      | \$1,800 Lane Bid                                                                                                    | 6     | My Bid                                                                | You have placed a bid for the amount shown                                                                                                    |
|                      | BUYERS WILL BE CHARGED AN INTERNE                                                                                                    | 7     | Online Bid                                                            | A Simulcast bid has been placed for the amount shown                                                                                                    |
|                      | IF Sale - \$1,100 MY BID: 4 AUTO SHOWCASE<br>OF BELAIR INC                                                                                  | 8     | Lane Bid                                                              | An in-lane bid has been placed for the amount shown                                                                                                    |
|                      | New Kull. 2                                                                                                    | 9     | If Sale (Green text)                                                  | The high bid has been conditionally accepted by the seller<br>Sample message: Sale Pending                                                                  |
|                      | Bid History     My Buys     i Tips       Welcome to Simulcast<br>Connection Established                                                     | 10    | Light Status Changed                                                  | The auctioneer has changed the active auction light color of the vehicle being sold <i>Sample Message: Light Status changed</i>                             |
| 1                    | Waiting for Next Vehicle<br>10 New Run: 1<br>Light status changed<br>51,000 - Lane Bid<br>11 \$1,100 - Lane Bid                             | 11    | Block Retracted<br>Previous Bid                                       | The auctioneer has cancelled the most recent bid<br>Sample Message: Block retracted previous bid.<br>\$1,650 Lane Bid                                       |
| 1                    | Sl,000 - Lane Bid<br>S1,000 - MY BiD<br>Sale Pending                                                                                        |       | Sale Pending (Green<br>text)                                          | An offer is being reviewed and/or negotiated Sample message: Sale Pending                                                                                   |

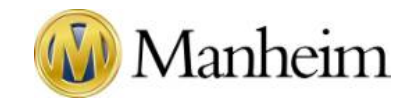

Start YourSearch

#### After the Sale,

#### Complete Your Purchase

- Enter Sale
- If you've bought a vehicle, go to **Purchases** to complete your purchase preferences for that vehicle. You can arrange:
  Post-sale inspection requests (these must be ordered within two hours of your purchase)
- Get Familiar
   with
   Simulcast
- Financing and payment

• Title processing and transfer

- Vehicle reconditioning
- Gate passes, transportation, and pickup
- > Start Bidding

If you have questions, please email or call Manheim Customer Care at 1-866-MANHEIM (626-4346), Mon-Sat 8a-12am ET.

After the Sale Mon-Sat 8a

| υy | SELL | SERVICES                                                              |                                                                                                    | ions                    |                                             |                        | 🖨 Vet                                                                            | hicle Search            |                                |
|----|------|-----------------------------------------------------------------------|----------------------------------------------------------------------------------------------------|-------------------------|---------------------------------------------|------------------------|----------------------------------------------------------------------------------|-------------------------|--------------------------------|
|    |      | Sale<br>Date<br>2012<br>212BK1B<br>62,369 m<br>Black/GR<br>Vehicle St | Bidding Activity (OVE)<br>Dashboard<br>Payments (My Account)<br>Profile<br>Purchases<br>Reporting<br>Sales<br>Selling Activity (OVE) |                         | 'alm Beach<br>?)<br>houncements<br>his time | Buyer<br>Rep<br>Seller | EBENZZ MOTORS<br>5201779<br>Fred Korman<br>100079839<br>LAND ROVER<br>SOUTH DADE | Title Preference        | () Repo                        |
|    |      | Vehicle State                                                         | Simulcast Watch and Proxy<br>Workbook<br>Not eligible                                                                                | Total*                  |                                             |                        | \$20,145,00                                                                      |                         |                                |
|    |      | DealShield                                                            |                                                                                                    | Unpaid Ch<br>Balance    | arges                                       |                        | \$20,145.00<br>\$20,145.00                                                       |                         |                                |
|    |      | Availability<br>Gate Pass<br>Transportation                           | <br>Not eligible                                                                                                    | Invoice<br>4232059 (PDI | =)                                          |                        |                                                                                  | Due date 12/<br>Aging D | Unpaid<br>15/2017<br>Jays: 265 |
|    |      | Title Status                                                          |                                                                                                    | Date<br>Dec 07          | Descrip<br>TRUCK                            | tion                   |                                                                                  | (Credits)/C<br>\$19     | harges                         |
|    |      | Title Status                                                          | Present - Processing                                                                                                    | Dec 07                  | BUY FEE                                     | E                      |                                                                                  | \$                      | 495.00                         |
|    |      | Title Delivery                                                        | Pick up at counter                                                                                                    | Dec 07<br>Jan 29        | Auction<br>WPBA L                           | Fee Discou<br>ATE FEE  | int and Rebate                                                                   | (\$                     | 300.00)<br>3150.00             |

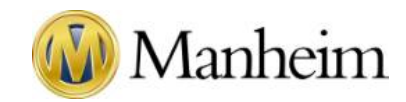

| $\sim$ | Start Your           | You may receive email notifications concerning a vehicle after it has left the block. |                                                                                                  |                                                                                                    |  |  |  |  |
|--------|----------------------|---------------------------------------------------------------------------------------|--------------------------------------------------------------------------------------------------|----------------------------------------------------------------------------------------------------|--|--|--|--|
|        |                      | Email Type                                                                            | When You Receive It                                                                              | What This Means                                                                                                    |  |  |  |  |
|        | Searcn<br>Enter Sale | Purchase Confirmation                                                                 | Immediately after the vehicle you've purchased leaves the block                                  | You have purchased a vehicle through Simulcast.<br>This email will include a link to access your invoice.                                                                                                    |  |  |  |  |
|        | Get Familiar<br>with | Conditional (IF) Sale<br>Confirmation                                                 | Immediately after the vehicle you've won leaves the block                                        | The sale is pending subject to verification and you must contact the auction about the status of the vehicle.                                                                                                    |  |  |  |  |
|        | Simulcast            | Sale Summary<br>Confirmation                                                          | When the sale session has ended, and you have purchased at least one vehicle (U.S. bidders only) | A recap of all your purchases during your Simulcast Session.                                                                                                    |  |  |  |  |
| N      |                      | Proxy Outbid                                                                          | As soon as your proxy has been outbid                                                            | Your proxy bid was not the highest bidder.                                                                                                    |  |  |  |  |
|        | After the Sale       | Unauthorized                                                                          | If your proxy bid was not processed due to a problem with your account at the time of the sale.  | Your proxy bid(s) won't be processed until the problem has been fixed. Contact Manheim Customer Care at 1-866-MANHEIM (626-4346)                                                                                                    |  |  |  |  |
|        |                      | Proxy Bid Not High<br>Enough                                                          | As soon as your proxy has been outbid                                                            | <ul> <li>Your proxy bid was:</li> <li>Higher than the sale price, but not high enough to place the next bid.</li> <li>Equal to the sale price, but someone else bid the winning amount earlier.</li> </ul>                          |  |  |  |  |
|        |                      | Proxy Bid Cancelled                                                                   | As soon as your proxy has been cancelled                                                         | <ul> <li>For your protection, Manheim has cancelled your proxy bid for one of these reasons:</li> <li>Announcement was added or changed</li> <li>Problem File was added or changed</li> <li>Vehicle now being sold As-Is</li> </ul> |  |  |  |  |